## Personen zu einer Gruppe zuordnen

Durch Klick auf den Button **"Neue Personenzuordnung"** können **einzelne Personen** ausgewählt werden, welche der Gruppe angehören sollen:

| 1) Neue Person | Auswahl der <b>Person</b> aus der Datenliste, welche der Gruppe angehören soll  |
|----------------|---------------------------------------------------------------------------------|
| 2) Gültig von  | Datum, ab welchem die Person Mitglied der Gruppe<br>sein soll                   |
| 3) Gültig bis  | Datum, bis zu welchem die Person Mitglied der<br>Gruppe sein soll (Ablaufdatum) |

Durch Klick auf "Speichern" oder "Speichern und Schließen" wird das neue Gruppenmitglied bestätigt.

Die **Tabelle unten** stellt eine **Übersicht** über alle aktuellen Gruppenmitglieder dar. Ist die Checkbox **"mit Vergangenheit**" aktiviert, sind auch **ehemalige Gruppenmitglieder** in der Übersicht sichtbar.

Handelt es sich **nicht** um eine Gruppe einer hierarchischen Aufbauorganisation (hier muss jede Person in genau einer Gruppe Mitglied sein), kann die Person durch Klick auf das "**Löschen**"-**Icon** aus der Gruppe **entfernt** werden - anschließend muss gespeichert werden. Einen **Gruppenwechsel** vollzieht man am besten über das Menü im Abschnitt "**Personen**".